## **Visual Studio Code**

- description : Visual Studio Code
- author :
- email : iyyeo@repia.com
- lastupdate : 2020-12-23

## Code editing. Redefined.

## Free. Built on open source. Runs everywhere.

| <b>Download</b><br>Stable | f <b>or Window</b><br>e Build | /s   |    | /  |        |
|---------------------------|-------------------------------|------|----|----|--------|
|                           |                               | Stab | le | In | siders |
| macOS                     | Package                       | Ŧ    |    |    | Ŧ      |
| Windows x64               | User Installer                | Ŧ    | ]  |    | Ŧ      |
| Linux x64                 | .deb<br>.rpm                  | ₹    |    |    | ¥<br>₹ |
|                           | Other downloa                 | ds   |    |    |        |

1) Visual Studio Code

Last update: 2022/03/10 wiki:happycompany:program\_install:vscode http://125.132.25.164/dokuwiki/doku.php?id=wiki:happycompany:program\_install:vscode&rev=1608707361 19:52

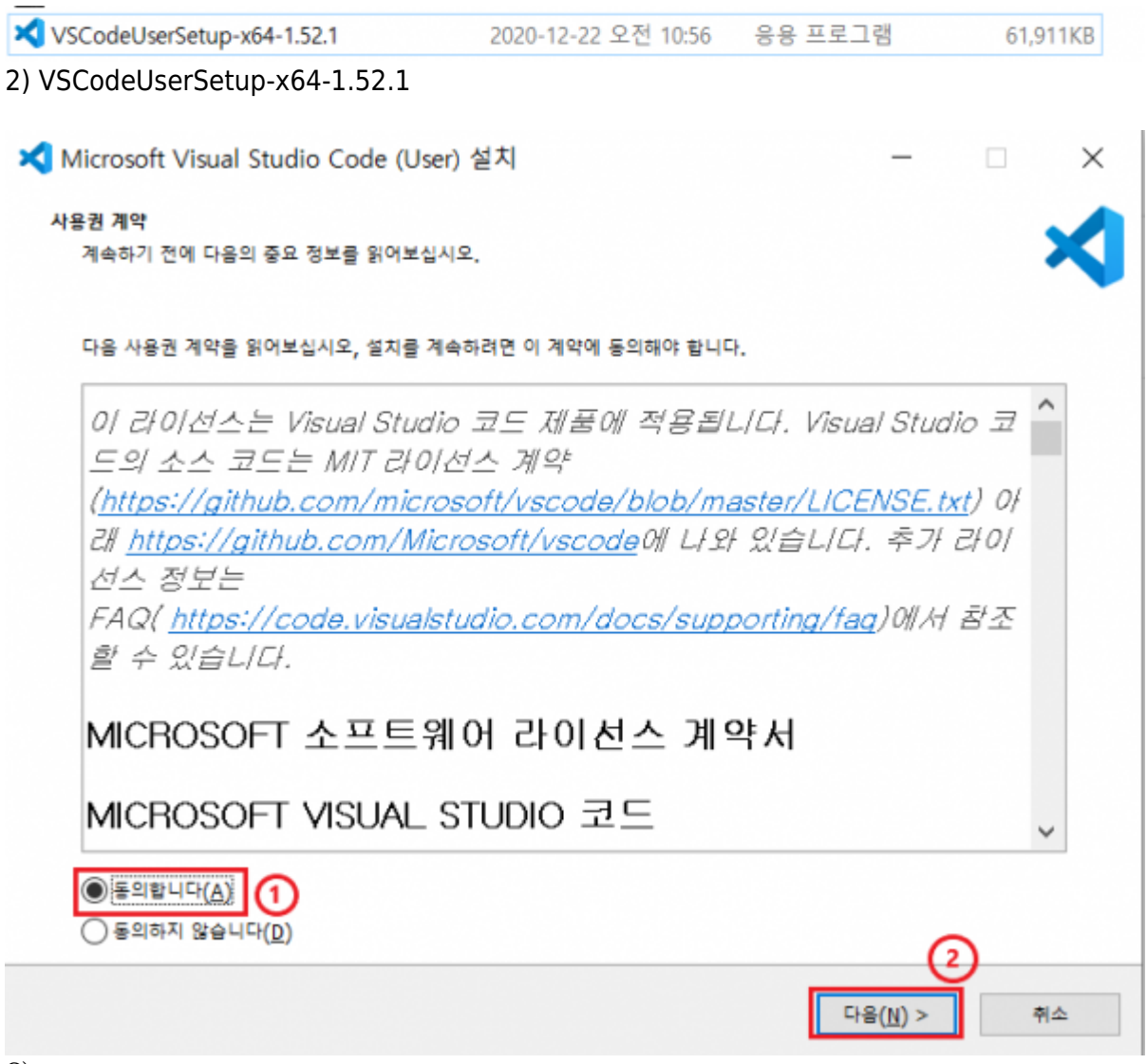

| ★ Microsoft Visual Studio Code (User) 설치 -     | × |
|------------------------------------------------|---|
| 설치 위치 선택<br>Visual Studio Code의 설치 위치를 선택하십시오. |   |
| 다음 폴더에 Visual Studio Code을(클) 설치합니다.           |   |
| 계속하려면 "다음"을, 다른 폴더를 선택하려면 "찾아보기"를 클릭하십시오.      |   |
| D:₩Program Files₩Microsoft VS Code 찾아보기(R)     |   |
|                                                |   |
|                                                |   |
|                                                |   |
|                                                |   |
|                                                |   |
|                                                |   |
|                                                |   |
| 이 프로그램은 죄소 245.1 MB의 디스크 여유 공간이 필요합니다.         |   |
| < 뒤로(B) 다음(N) > 취소                             |   |

3/8

4)

2025/07/03 06:26

Last update: 2022/03/10 uviki:happycompany:program\_install:vscode http://125.132.25.164/dokuwiki/doku.php?id=wiki:happycompany:program\_install:vscode&rev=1608707361 19:52

| ★ Microsoft Visual Studio Code (User) 설치       | -          |        | ×  |
|------------------------------------------------|------------|--------|----|
| 시작 메뉴 폴더 선택<br>어디에 프로그램 바로가기를 위치하겠습니까?         |            |        | ⋞  |
| 다음 시작 메뉴 폴더에 프로그램 바로가기를 만듭니다.                  |            |        |    |
| 계속하려면 "다음"을 클릭하고, 다른 폴더를 선택하려면 "찾아보기"를 클릭하십시오. |            |        |    |
| Visual Studio Code                             | <u>찾</u> ( | 아보기(R) |    |
|                                                |            |        |    |
|                                                |            |        |    |
|                                                |            |        |    |
|                                                |            |        |    |
|                                                |            |        |    |
|                                                |            |        |    |
|                                                |            |        |    |
| │ 시작 메뉴 폴더클 만들지 않음(D)                          |            |        |    |
| < 뒤로(B) 다음                                     | (N) >      | -      | 비소 |
| 5)                                             |            |        |    |

| 2025/07/03 06 | 5:26 |
|---------------|------|
|---------------|------|

| ★ Microsoft Visual Studio Code (User) 설치       | -              |                 | $\times$ |
|------------------------------------------------|----------------|-----------------|----------|
| 시작 메뉴 폴더 선택<br>어디에 프로그램 바로가기를 위치하겠습니까?         |                |                 | ×        |
| 다음 시작 메뉴 폴더에 프로그램 바로가기를 만듭니다.                  |                |                 |          |
| 계속하려면 "다음"을 클릭하고, 다른 폴더를 선택하려면 "찾아보기"를 클릭하십시오. |                |                 |          |
| Visuai Studio Code                             | 찾(             | 아보기( <u>R</u> ) |          |
|                                                |                |                 |          |
|                                                |                |                 |          |
|                                                |                |                 |          |
|                                                |                |                 |          |
|                                                |                |                 |          |
|                                                |                |                 |          |
|                                                |                |                 |          |
| │ 시작 메뉴 풀더를 만들지 않음( <u>D</u> )                 |                |                 |          |
| < 뒤로( <u>B</u> ) 다음                            | ( <u>N</u> ) > | Ŕ               | 2        |
| 6)                                             |                |                 |          |

. - 2023.12 - http://125.132.25.164/dokuwiki/

| ★ Microsoft Visual Studio Code (User) 설치                  | -               | ×  |
|-----------------------------------------------------------|-----------------|----|
| 추가 작업 선택<br>수행할 추가 작업을 선택하십시오.                            |                 | ≮  |
| Visual Studio Code 설치 과정에 포함할 추가 작업을 선택한 후, "다음"을 클릭하십시오. |                 |    |
| 아이콘 추가:                                                   |                 |    |
| ✓ 바탕 화면에 바로가기 만들기( <u>D</u> )                             |                 |    |
| 기타:                                                       |                 |    |
| [✔] Code(⊂)초 같기" 작업을 Windows 방적기 파질의 강왕에 맞은 메뉴에 추가        |                 |    |
| ☐ Code음(음) 지원되는 파일 형식에 대하 편집기로 등록합니다.                     |                 |    |
| ✓ PATH에 추가(다시 시작한 후 사용 가능)                                |                 |    |
|                                                           |                 |    |
|                                                           |                 |    |
|                                                           |                 |    |
|                                                           |                 |    |
|                                                           |                 |    |
|                                                           |                 |    |
| < 뒤로( <u>B</u> ) 다                                        | 음( <u>N</u> ) > | 취소 |
| 7)                                                        |                 |    |

-

|  | ~ |
|--|---|
|  |   |
|  | ~ |
|  |   |
|  |   |
|  |   |
|  |   |
|  | ~ |
|  |   |
|  |   |

8)

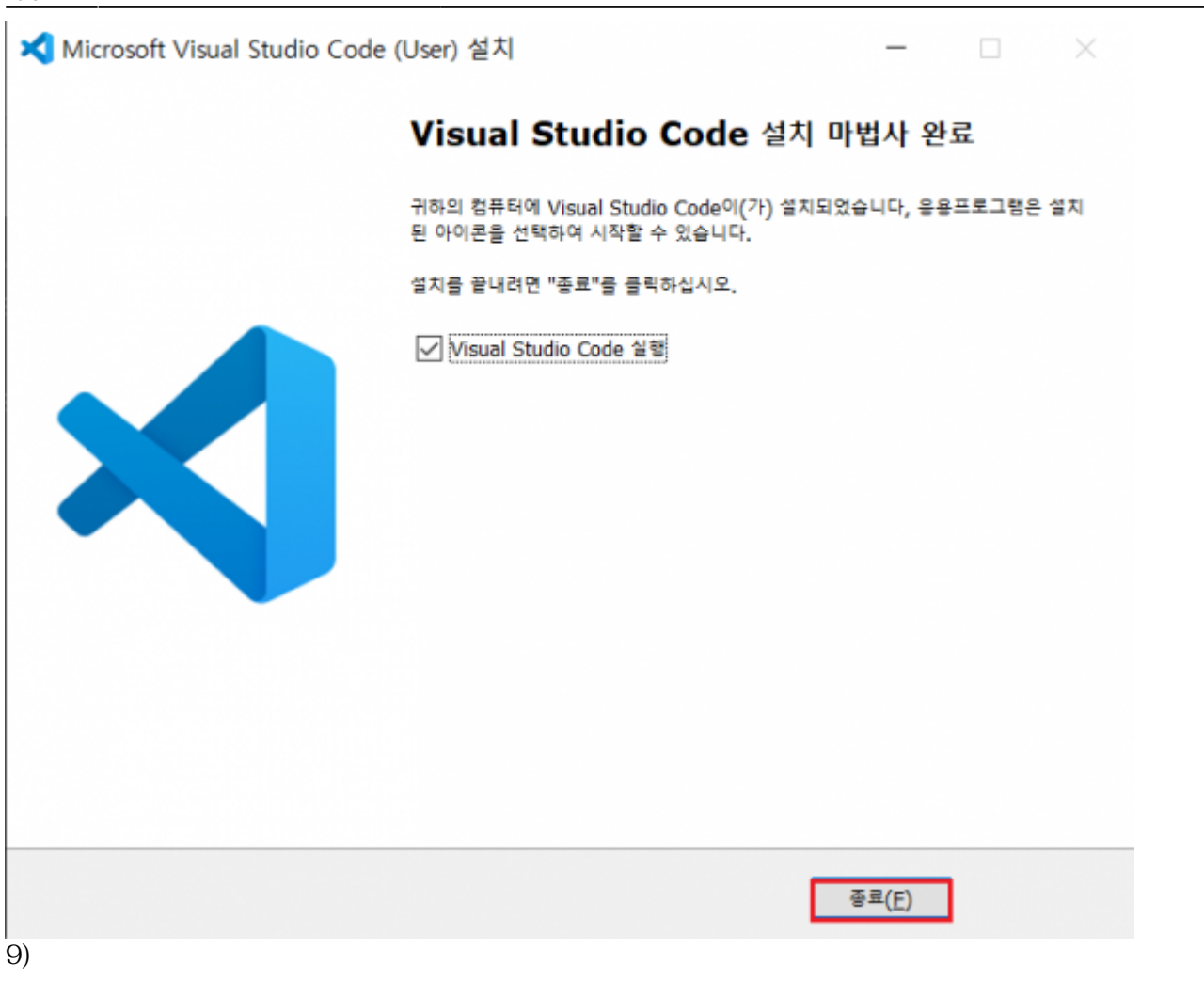

## VSCode,

| Permanent link:                                                                                          | From:<br>http://125.132.25.164/dokuwiki/ -                                              | 2023.12                         |            |
|----------------------------------------------------------------------------------------------------|-----------------------------------------------------------------------------------------|---------------------------------|------------|
| http://125.152.251104/dokumk/dokumk/uoku.php.id=wiki.http://bondary.program_instantvscodedrev=1000707501 | Permanent link:<br>http://125.132.25.164/dokuwiki/doku.php?id=wiki:happycompany:program | n_install:vscode&rev=1608707361 |            |
| Last update: 2022/03/10 19:52                                                                            | Last update: 2022/03/10 19:52                                                           |                                 | is and the |

, , ,